## Book online through Cady's website: <u>www.cady.com</u>

## **The Booking Process:**

Type in [Your School's Name] and/or select the pop up and then click "select"

Step 1 // Choose your favorite scenes:

- Yearbook is preselected (mandatory pose)
- For road shoots at the school: Exposure and Brick are the two scenes that Cady will bring to the school.
- Scroll down, and click "continue."

Step 2 // Choose your session:

- For a senior road shoot: Scroll all the way down and select either a **Simple** or **Standard** session by clicking "choose"
- All sessions are available for in-studio bookings

Step 3 // Confirm Scenes

Step 4 // Add Your Extras:

- Click "Continue"

Step 5 // Enhance your photos:

Select an option to enhance the photos, or deselect boxes to NOT enhance photos and click "Continue"

Step 6 // Select Date:

- Choose Location: for a road shoot, you will select **[School Name]** as the location. For studio sessions, select your preferred studio location.
- Select date and time on the calendar below the location. For a road shoot, only the dates that Cady will be at the school will be available on the calendar.

Step 7 // Review Your Session

If you have any questions or concerns, contact Cady's customer experience team at **678-722-3449**. They are also available for direct messaging at https://home.cady.com/contact/